## 一、當 Yahoo 信箱收到的通知信件置於垃圾信件匣時,請依以下操作處理:

 於垃圾信件匣發現通知信件,請勾選該郵件,並執行上方"這不是垃圾信",將 信件設定為正常郵件。

) (6275 封未讀取) - ringta ×  $\leftrightarrow$   $\rightarrow$  X ( ) https://mg.mail.yahoo.com/neo/launch?.rand=arnh4fq53saie#5905531751 ★ 首頁 信箱 新聞 股市 名人娛樂 氣象 運動 App下載 購物中心 商城 拍査 更多 > YAHOO! 電子信箱 Q、全部 ~ Ring,歡迎搜尋您的 □ - • • 移動信件 - 前 刪除 ◎ 這不是垃圾信 今天 -CONSTRACT A CONSTRACT OF A CONSTRACT OF A CONSTRACT -• 000 SHERIBRAR (NUMP) (NUMP) BARALENDER CO. 12.3 0000 • / EDite best EERSANDABERER 10712-010020100017.00." 封存 **垃圾信件匣 (188)** 垃圾桶 昨天 PROPERTY DESIGNATION AND ADDRESS OF THE PROPERTY OF THE PROPERTY OF THE PROPER ☑ ● 長榮航空無限萬哩遊 核取方塊,已選取 BERAMARARMAN INTERPART INTER- MARANEMENT - MARANE WAS NOT RINGERSON CONTRACTORS INCOME. ZAM STATUTE LIANT ALL LARGE CONTRACTORS AND AND • #1898855 

:5:

3:33 PM

11:22 AM

10月31日

10月 31日

10月31日

10月 31日

10月31日

10月31日